Приложение к письму Филиала ФГБУ «ФКП Росреестра» по Ленинградской области от \_\_\_\_\_ № \_\_\_\_\_

## Инструкция по процедуре подачи заявления о государственном кадастровом учете объекта капитального строительства в соответствии с п.1 статьи 19 Федерального закона от 13.07.2015 № 218-ФЗ «О государственной регистрации недвижимости»

1. На сайте Росреестра (rosreestr.ru) перейти в раздел «Электронные услуги и сервисы» нажатием на кнопку «Государственный кадастровый учет» (1).

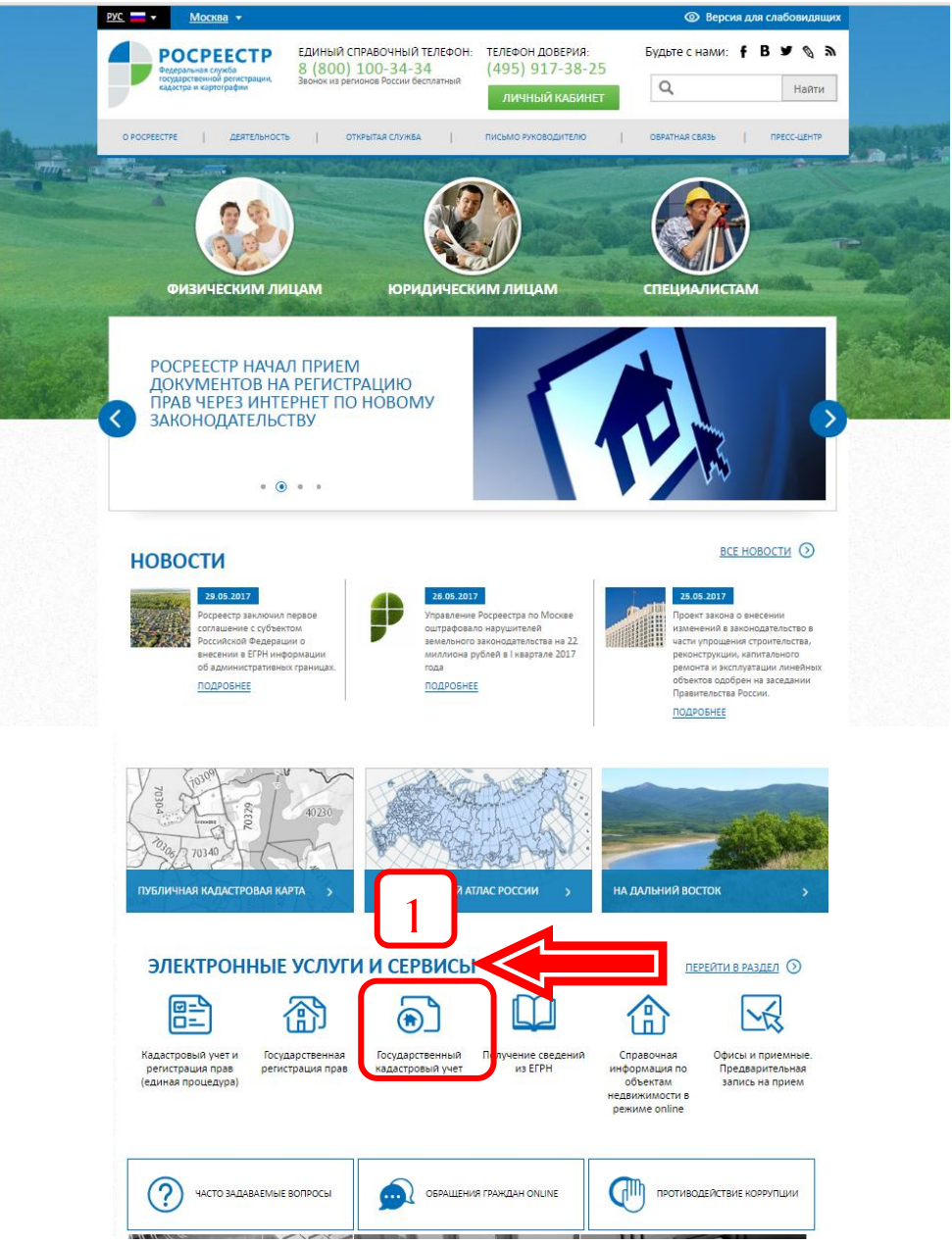

2. Далее переходим к первому шагу «Подать заявление о ГКУ».

Для формирования заявления заявителям необходимо иметь следующий набор документов: Разрешение на ввод объекта капитального строительства в эксплуатацию в электронном виде, подписанный УКЭП заявителем – администрацией муниципального образования. Обязательным приложением к разрешению на ввод объекта в эксплуатацию является представленный заявителем технический план объекта капитального строительства, подготовленный в соответствии с Федеральным законом от 13 июля 2015 года № 218-ФЗ «О государственной регистрации недвижимости».

Для постановки на ГКУ объект капитального строительства - технический план в формате XML, подписанный УКЭП кадастрового инженера.

При подаче заявления представителем – электронный документ, подтверждающий полномочия, подписанный УКЭП уполномоченного лица.

Внимание! На последнем шаге формирования запроса его необходимо подписать ЭП заявителя. ЭП должна удовлетворять требованиям Распоряжения Росреестра от 27.03.2014 № Р/32 «О размещении на официальном сайте Федеральной службы государственной регистрации, кадастра и картографии информации о требованиях к совместимости, квалифицированному сертификату ключа проверки электронной подписи, обеспечению возможности подтверждения подлинности усиленной квалифицированной электронной подписи заявителя при оказании Федеральной службой государственной регистрации, кадастра и картографии государственных услуг в электронном виде».

Помимо этого, у Вас должен быть установлен сертификат и компонент САРІСОМ.

На первом шаге вводим информацию об объекте, который необходимо поставить на государственный кадастровый учет (2).

Например: Здание, выбираем место учета – Ленинградская область (3).

**Внимание!** Убедитесь, пожалуйста, что выбранный регион для постановки объекта на государственный кадастровый учет совпадает с регионом, указанным в техническом плане данного объекта.

|      | <ul> <li>Для формирования заявления заявителям необходимо иметь следующий набор документов:</li> <li>1. Для постановки на ГКУ земельного участка - межевой план в формате XML, подписанный УКЭП кадастрового инженера.<br/>Для постановки на ГКУ объект капитального строительства - технический план в формате XML, подписанный УКЭП кадастрового инженера.</li> <li>2. При подаче заявления представителем – электронный документ, подтверждающий полномочия, подписанный УКЭП уполномоченного лица.</li> </ul> | Получить выписку<br>из ЕГРН об основных<br>характеристиках и<br>зарегистрированных<br>правах на объект<br>недвижимости   |  |
|------|----------------------------------------------------------------------------------------------------|----------------------------------------------------------------------------------------------------|--|
| 1. Д | Внимание! На последнем шаге формирования заявления его и прилагаемые к нему документы<br>необходимо подписать ЭП заявителя. На данный момент эта возможность поддерживается только в<br>браузере Microsoft Internet Explorer. Помимо этого, у Вас должен быть установлен сертификат и<br>компонент CAPICOM.<br>етали запроса (шаг 1 из 4)                                                                                                    | Получить выписку<br>из ЕГРН о<br>кадастровой<br>стоимости<br>объекта<br>недвижимости                                     |  |
|      | отмеченные знаком *. обязательны для заполнения<br>рошу поставить на государственный кадастровый учет:<br>3 Земельный (ые) участок (ки)<br>3 Здание (я)<br>Сооружение (я)<br>Помещение (я)                                                                                                    | Получить выписку<br>из ЕГРН о правах<br>отдельного лица на<br>имевшиеся<br>(имеющиеся) у него<br>объекты<br>недвижимости |  |
|      | <ul> <li>Объект (ты) незавершенного строительства</li> <li>Іесто расположения объекта недвижимости:</li> <li>Іенинградская область</li> </ul>                                                                                                    | Получить выписку<br>из ЕГРН о переходе<br>прав на объект<br>недвижимости                                                 |  |
|      | рогма получения покументов:<br>) В виде ссылки на электронный документ<br>* по адресу электронной почты: admin_mo@mail.ru<br>) В виде бумажного документа:                                                                                                    | Получить выписку<br>из ЕГРН о<br>содержании<br>правоустанавливающих<br>документов<br>Получить                            |  |

Далее заполняем поле «Форма получения документов», после чего вводим текст с картинки и переходим на следующий шаг (4)

| Форма предоставления и способ получения копии решения о приостановлении, отказе в осуществлении ГКУ<br>(в случае его принятия) в виде документа на бумажном носителе:<br>в органе регистрации прав / многофункциональном центре | Получить<br>кадастровый план<br>территории из<br>ЕГРН |
|----------------------------------------------------------------------------------------------------|-------------------------------------------------------|
| посредством почтового отправления по адресу           4 5 5 2 2 3                                                                                                    | Запрос<br>посредством<br>доступа к ФГИС<br>ЕГРН       |
| * Введите текст с картинки: 455129                                                                                                    | Подать заявление<br>на                                |

3. Шаг 2. Необходимо заполнить сведения о заявителе (5), на этом этапе необходимо указать вид заявителя «Орган государственной власти/орган местного самоуправления», «Полное наименование организации» - Администрация муниципального образования «Выборгский район» Ленинградской области (6), обязательно указать СНИЛС и контактные данные представителя заявителя (7). Сведения о представителе заявителя должны соответствовать ЭЦП, которой будет подписано заявление.

| физи                                     | еское пино                                     |                           | о российско                   | е юридическое ли  | що                    |   |
|------------------------------------------|------------------------------------------------|---------------------------|-------------------------------|-------------------|-----------------------|---|
| <ul> <li>орган</li> <li>самоу</li> </ul> | государственної<br>правления                   | й власти/орган местного   | <ul> <li>иностранн</li> </ul> | ое юридическое і  | пицо                  |   |
| Заявитель                                |                                                |                           |                               |                   |                       |   |
| * Полное                                 | наименование:                                  | Администрация муниципаль  | ного образования "Вы(         | боргский район" Л | Іенинградской області | и |
| Представи                                | тель заявителя                                 | I                         |                               |                   |                       |   |
|                                          | * Фамилия:                                     | Иванов                    |                               |                   |                       |   |
|                                          | * Имя:                                         | Иван                      |                               |                   |                       |   |
|                                          | Отчество:                                      | Иванович                  |                               |                   |                       |   |
|                                          | Должность:                                     |                           |                               |                   |                       |   |
| *<br>VE                                  | Вид документа,<br>остоверяющего<br>личность:   | Паспорт гражданина Росси  | ийской Федерации              |                   |                       | • |
| Ce<br>yr                                 | ерия документа,<br>цостоверяющего<br>личность: | 1111 * How                | иер документа: 111111         |                   |                       |   |
| * Кем в                                  | ыдан документ,                                 | ОВД Ленинградской области | 1                             |                   |                       |   |
| * Дата выд                               | ощии личность.<br>ачи документа:               | 19 🔻 декабря 🔻 2002       | T                             |                   | 1                     |   |
|                                          | * СНИЛС:                                       | 111-111-111 11            |                               |                   |                       |   |
| Алреса и те                              | елефоны заяви                                  | теля или его представиел  | g.                            |                   |                       |   |
| Заявитель                                |                                                | политично продотавляти    |                               |                   |                       |   |
|                                          | * Телефон:                                     | +7(911)111-4455           |                               |                   |                       |   |
| * Адр                                    | ес электронной                                 | admin_MO@mail.ru          |                               |                   |                       |   |
| Продстари                                |                                                |                           |                               |                   |                       |   |

Затем отметить галочкой согласие на обработку персональных данных «Я согласен на о персональных данных» и «Подтвержаю достоверность внесенных сведений» и перейти на следующий шаг.

| * 🖉    | Подтверждаю свое согласие, а также согласие представляемого мною лица, на обработку персональных<br>данных (сбор, систематизацию, накопление, хранение, уточнение (обновление, изменение), использование,<br>распространение (в том числе передачу), обезличивание, блокирование, уничтожение персональных данных,<br>а также иных действий, необходимых для обработки персональных данных в рамках предоставления<br>органами кадастрового учета, в соответствии с законодательством Российской Федерации государственных<br>услуг), в том числе в автоматизированном режиме, включая принятие решений на их основе органом<br>кадастрового учета, в целях предоставления государственной услуги. |
|--------|----------------------------------------------------------------------------------------------------|
| * 🖉    | Настоящим подтверждаю: сведения, включенные в заявление, относящиеся к моей личности и<br>представляемому мною лицу, а также внесенные мною ниже, достоверны. Документы (копии документов),<br>приложенные к заявлению, соответствуют требованиям, установленным законодательством Российской<br>Федерации, на момент представления заявления эти документы действительны и содержат достоверные<br>сведения.                                                                                                    |
|        | Даю свое согласие на участие в опросе по оценке качества предоставленной мне государственной услуги по<br>телефону<br>Телефон                                                                                                    |
| «Измен | ить детали запроса Перейти к прилагаемым документам »                                                                                                    |

4. На следующем шаге «Прилагаемые документы» нужно нажать на кнопку «Добавить», чтобы приложить необходимые документы (8):

| Подать заявление о ГКУ                                                                                                    | О ГОСУДАРСТВЕННЫЕ<br>УСЛУГИ                                                          |  |
|----------------------------------------------------------------------------------------------------|--------------------------------------------------------------------------------------|--|
| Поля, отмеченные знаком *, обязательны для заполнения. Документы должны быть приложены в паре с файлами электронной подлиси.<br>Файл ЭП должен иметь расширение sig. Образы документов должны быть приложены в формате pdf.<br>При постановке на учет земельного участка обязательно должен быть приложен межевой план в виде архива с расширением zip. При постановке н<br>учет адания, сооружения, помещения либо объекта незавершенного строительства обязательно должен быть приложен технический план в виде<br>архива с расширением zip.<br>3. Прилагаемые документы (шаг 3 из 4) | Получить выписку<br>из ЕГРН об основных<br>характеристиках и                         |  |
| Добавить                                                                                                    | зарегистрированны.<br>правах на объект<br>недвижимости                               |  |
| Необходимо приложить хотя бы один документ.<br>Для прикрепления документа нажмите кнопку «Добавить»                                                                                                    | Получить выписку<br>из ЕГРН о<br>кадастровой<br>стоимости<br>объекта<br>недвижимости |  |
| « Изменить сведения о заявителе Перейти к проверке данных »                                                                                                    | Получить выписку<br>из ЕГРН о правах                                                 |  |

5. Необходимо заполнить реквизиты документа, например: Вид документа выбрать из ниспадающего списка: Разрешение на ввод объекта в эксплуатацию, затем остальные обязательные поля отмеченные знаком \* - дата и номер документа (9) и присоединить файл с

Разрешением на ввод объекта в эксплуатацию а также присоединить файл и ЭЦП к нему: Подать заявление о ГКУ

| оля, отнеченные знаком", обязятельны для заполнения. Эпектронные образы документов должны быть прило<br>окументы должны быть приложены в формате xml. Документы должны быть приложены в паре с файлами элек<br>меть расширение sign. При наличии некольких подписантов все апектронные подписи должны содержиться в о<br>Јежевой план, технический план, акт обследования прикладываются в виде ариива с расширением zip. Наприми | жены в формате рdf. Электронные<br>пронной подписи. Файл ЭП должен<br>дном файле с расширением sig.<br>ер. GKUZU_8c09d5f7-2ef1-4ae0-b41a-<br>из ЕГРН об основных |
|----------------------------------------------------------------------------------------------------|----------------------------------------------------------------------------------------------------|
| теерезлопт.zp, GUUKS_BOUW057/-2em наец-онта-за теерезлопт.zp, акt_rcs/2/л-/вин-нзопа тен-осотзоонете<br>Прилагаемый документ                                                                                                    | а.гр. характеристиках и запезистиках и                                                                                                    |
| * Вид документа: Разрешение на ввод объекта в эксплуатацию                                                                                                    | правах на объект                                                                                                    |
| * Наименование: Разрешение на ввод объекта в эксплуатацию                                                                                                    |                                                                                                    |
| Серия документа Чомер документа45                                                                                                    | Получить выписку<br>из ЕГРН о<br>кадастровой<br>стоимости<br>объекта<br>недвижимости                                                                             |
| Файл (прилагаемый Выберите файл Разрешение на ввод объекта в эксплуатацию.р<br>документ):<br>• Файл ЭП: Выберите файл Разрешение на ввод объв эксплуатациююроб                                                                                                    | df Получить выписку<br>u3 ЕГРН о правах<br>отдельного лица на                                                                                                    |
| Сохранить » Отменить                                                                                                    | имевшиеся<br>(имеющиеся) у него                                                                                                    |

После нажатия на кнопку «Сохранить» появится окно с прикрепленным документом (10).

| Поля,<br>Файл                   | отмеченные знаком *, обязательны д<br>ЭП должен иметь расширение sig. С                                                          | для заполнения. Документы должны быть г<br>Образы документов должны быть приложен                                            | приложены в паре с файлами алектронной подписи.<br>ны в формате pdf.                                                      | - JCJIJI VI                                                                       |  |  |
|---------------------------------|----------------------------------------------------------------------------------------------------|----------------------------------------------------------------------------------------------------|----------------------------------------------------------------------------------------------------|-----------------------------------------------------------------------------------|--|--|
| Прип<br>учет з<br>архив<br>3. Г | юстановке на учет земельного участя<br>здания, сооружения, помещения либо<br>на с расширением zip.<br>Прилагаемые докумен        | а обязательно должен быть приложен мех<br>объекта незавершенного строительства<br>ITЫ (ШАГ З ИЗ 4)                           | жевой план в виде архиза с расширением zip. При постановке на<br>обязательно допжен быть приложен технический план в виде | Получить выписку<br>из ЕГРН об основных<br>характеристиках и<br>зарегистрированне |  |  |
| - * E<br>J                      | Документы<br>Добавить                                                                                                    |                                                                                                    |                                                                                                    | правах на объект<br>недвижимости                                                  |  |  |
|                                 | вид документа                                                                                                    | Паименование                                                                                                    | Файл Дейстаня                                                                                                    | Получить выписку<br>из ЕГРН о                                                     |  |  |
|                                 |                                                                                                    | Разрешение на вред объекта в                                                                                                 |                                                                                                    | кадастровой<br>стоимости<br>объекта                                               |  |  |
|                                 | Разрешение на ввод объекта<br>в эксплуатацию                                                                                     | разрешение на ввод объекта в<br>эксплуатацию номер 45, выдан<br>06.11.2006                                                   | д Разрешение натацию.рот                                                                                                  | стоимости<br>объекта                                                              |  |  |
|                                 | Разрешение на ввод объекта<br>в эксплуатацию<br>Технический план здания,<br>сооружения, помещения либо<br>объекта назавеливаниот | Газрешение на ввод объекта в<br>эксплуатацию номер 45, выдан<br>06.11.2006<br>Технический план номер 12,<br>выдан 01.05.2017 | GKUOKS_6bdd4ce9ce8.zip                                                                                                    | стоимости<br>объекта<br>недвижимости                                              |  |  |

6. После этого необходимо добавить остальные документы: Технический план таким же образом как и технический план (п.5), заполнить реквизиты документа, и присоединить файл (11)

| Пода                                                                          | ть заявление о ГКУ                                                                                                    | $\odot$ | ГОСУДАРСТВЕННЫЕ<br>УСЛУГИ                                                            |
|-------------------------------------------------------------------------------|----------------------------------------------------------------------------------------------------|---------|--------------------------------------------------------------------------------------|
| Поля, отми<br>документь<br>иметь рас<br>Межевой п<br>ба 1 ее be 31<br>— Прила | еченные знаком 1, обязательны для заполнения. Электронные образы документов должны быть припожены в формате pdf. Электронные<br>и должны быть приложены в формате xmf. Документы должны быть приложены в паре с файлами аяктронной подпкои. Файл ЭП должен<br>ширение sig. При налижии неокольких подписантов е алектронные подписи должны содержаться в одном файле с расширением sig.<br>пама, технический планк, акт обладозания приладываются в акде архика с одваширением sig. New Monte p. Angowep. GKUZU_8c00d5f7-2ef1-4se0-641a-<br>fbdf.zip, GUOKS_8c00d5f7-2ef1-4se0-641a-5a1eebe3fbdf.zip, act_fc5727ff-7894-43df-a144-b5613c54e18a.zip.<br>итаеры м документ. |         | Получить выписку<br>из ЕГРН об основных<br>характеристиках и<br>зарегистрированных   |
|                                                                               | <ul> <li>Вид документа:<br/>Технический план здания, сооружения, помещения либо объекта незавершённого строит</li> <li>Наименование:</li> </ul>                                                                                                    |         | правах на объект<br>недвижимости                                                     |
| 11                                                                            | Серия документа:<br>* Номер документа: б/н<br>* Дата выдачи: 18 ▼ мая ▼ 2017 ▼<br>ем ыдан документ                                                                                                    | J       | Получить выписку<br>из ЕГРН о<br>кадастровой<br>стоимости<br>объекта<br>недвижимости |
| *.                                                                            | Файл (прилагаемый<br>документ): Выберите файл GKUOKS_000ae8b3-97989f04-8c67f3a86653.zip<br>Сохранить » Отменить                                                                                                    |         | Получить выписку<br>из ЕГРН о правах<br>отдельного лица на<br>имевшиеся              |

После нажатия на кнопку «Сохранить» появится окно с уже двумя прикрепленными документами (12).

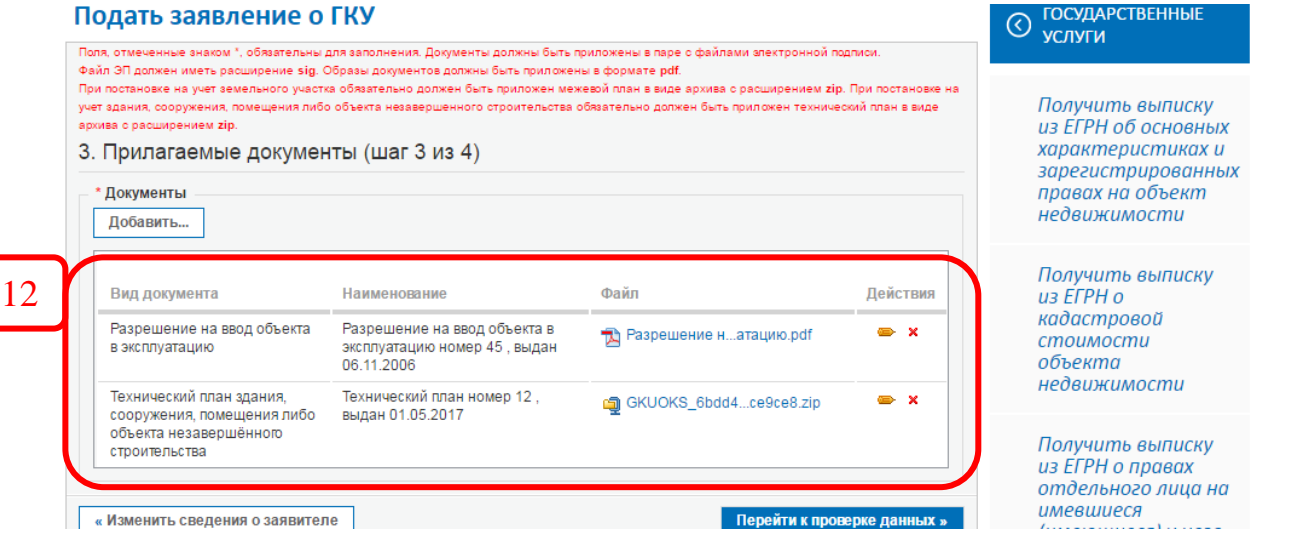

После нажатия на кнопку «Перейти к проверке данных» переходим на следующий шаг.

7. На последнем шаге «Проверка введенных данных» необходимо проверить введенные данные и нажать кнопку «Подписать и отправить запрос» (13):

4. Проверка введенных данных (шаг 4 из 4)

|                                                                                   |                                                                                       | Получить выписку                          |  |
|-----------------------------------------------------------------------------------|---------------------------------------------------------------------------------------|-------------------------------------------|--|
| Детали запроса                                                                    |                                                                                       | из Е́ГРН о                                |  |
| Прошу поставить на государственный<br>кадастровый учет:                           | ставить на государственный <b>Здание (я)</b><br>ый учет:                              |                                           |  |
| a                                                                                 |                                                                                       | недвижимости                              |  |
| <sup>и</sup><br>Форма предоставления и способ<br>получения кадастрового паспорта: | В виде ссылки на эпектронный документ по адресу электронной почты<br>admin_mo@mail.ru | Получить выписку                          |  |
| Сведения о заявителе или представите                                              | еле заявителя                                                                         | из ЕГРН о правах                          |  |
| Заявитель:                                                                        | Орган государственной власти/орган местного самоуправления                            | отоельного лица на<br>имевшиеся           |  |
| Полное наименование:                                                              | Администрация муниципального образования "Выборгский район"<br>Ленинградской области  | (имеющиеся) у него<br>объекты             |  |
| Телефон заявителя:                                                                | +7(911)111-1111                                                                       | недвижимости                              |  |
| Адрес электронной почты заявителя:                                                | admin_mo@mail.ru                                                                      |                                           |  |
|                                                                                   | Hannan Hann Hannanin                                                                  | EGRN_40                                   |  |
| представитель заявителя.                                                          | иванов иван иванович                                                                  |                                           |  |
| Документ, удостоверяющий личность:                                                | EGRN_50                                                                               |                                           |  |
| Должность:                                                                        |                                                                                       |                                           |  |
| Телефон представителя:                                                            | +7(911)111-1111                                                                       | EGRN_60                                   |  |
| Адрес электронной почты                                                           | admin_mo@mail.ru                                                                      |                                           |  |
| представителя.                                                                    |                                                                                       | Запрос                                    |  |
| Документы, прилагаемые к запросу                                                  |                                                                                       | посредством                               |  |
| Разрешение на ввод объекта в<br>эксплуатацию                                      | од объекта в 💫 Разрешение натацию.pdf 📄 Разрешение нию.pdf.sig                        |                                           |  |
|                                                                                   | Разрешение на ввод объекта в эксплуатацию номер 45, выдан 06.11.2006                  |                                           |  |
| Технический план здания, сооружения,                                              | GKUOKS_6bdd4ce9ce8.zip                                                                | Подать заявление                          |  |
| незавершённого строительства                                                      | Технический план номер 12, выдан 01.05.2017                                           | на<br>государственную<br>резистрацию прав |  |
| «Изменить прилагаемые документы                                                   | 13 Подписать и отправить запрос »                                                     | ρεευτηρατικό πραβ                         |  |